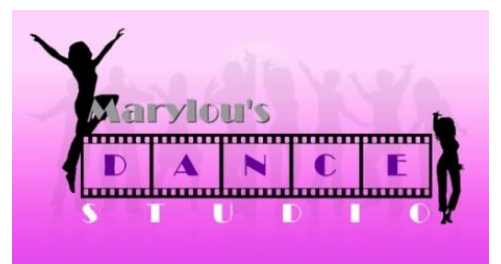

### **ONLINE REGISTRATION INSTRUCTIONS**

\*\*PLEASE READ INSTRUCTIONS CAREFULLY & COMPLETELY BEFORE COMPLETING YOUR ONLINE REGISTRATION. \*\*

1. Go to our website, <u>www.marylousdancestudio.com/register</u>. Click the image to enter the registration page.

| MA     | ABOUT         | CLASSES    | ONLINE PAYMENT | STUD.<br>STAFF | DRESS CODE | POLICIES AND RULES |
|--------|---------------|------------|----------------|----------------|------------|--------------------|
| CAL    | ENDAR OF EVEN | its con    | TACT RECITAL   | CELEBRATION    | REGISTER   |                    |
|        |               |            |                |                |            |                    |
|        |               |            |                |                |            |                    |
| /      | ~             |            |                |                |            |                    |
|        | 20            | 1.8        | $\mathbf{i}$   |                |            |                    |
|        | Bel and       |            |                |                |            |                    |
|        |               | 1-         |                |                |            |                    |
| 2020-2 | 021 Dance Re  | gistration |                |                |            |                    |

\*\*IF YOU ARE REGISTERING MORE THAN ONE CHILD, REPEAT STEPS 2-5 FOR EACH CHILD. PLEASE REGISTER <u>ONE CHILD AT A TIME.</u>\*\*

#### 2. On the dropdown menu select the number of classes you are registering for.

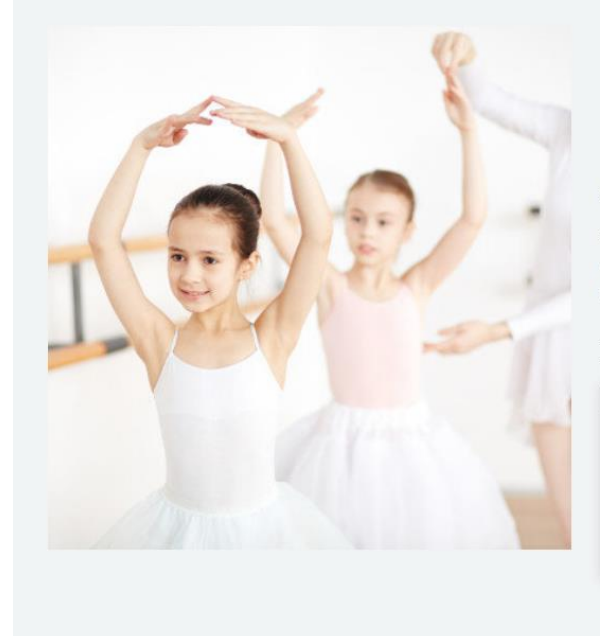

## 2020-2021 Dance Registration

from \$30.00

Please register ONE child at a time. Select the number of classes you are registering for. Then, continue to our registration page. Do not change the Quantity amount.

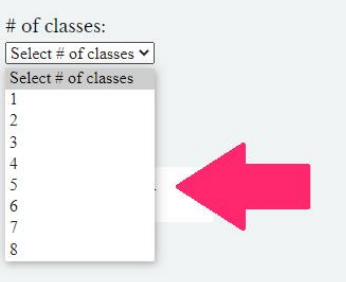

#### **\*\*DO NOT CHANGE THE QUANTITY\*\***

3. Click Add to Cart.

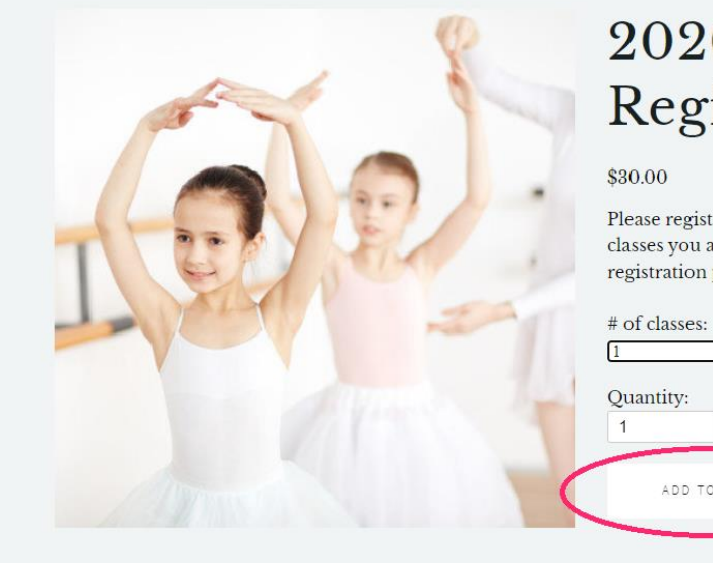

## 2020-2021 Dance Registration

Please register ONE child at a time. Select the number of classes you are registering for. Then, continue to our registration page. Do not change the Quantity amount.

| )110     | ntity  |   |
|----------|--------|---|
| 2ua<br>1 | unity. |   |
| _        | _      | - |

4. After you click add to cart, your registration form will pop up. Please fill out the form completely. The number of classes you selected in step 2 should match the *#* of classes you check off on this form.

|      | Dance Registration 2                                                              | 2020-2021 | × | Dance                                                  |
|------|-----------------------------------------------------------------------------------|-----------|---|--------------------------------------------------------|
| T    | Date *<br>MM DD YYYY<br>Dancer Information<br>Please fill out ONE FORM per child. |           |   | ect the number of<br>ontinue to our<br>uantity amount. |
| -Ver | Dancer Name *                                                                     |           |   |                                                        |
|      | First Name                                                                        | Last Name |   |                                                        |
| (Ins | I am a returning student.                                                         |           |   |                                                        |
|      | Dancer Age *                                                                      |           |   |                                                        |
|      | I am taking classes *                                                             |           |   |                                                        |

5. Click Add to Cart.

| de la | (###) ### ####                                                                                                    | )ance                                                  |
|-------|----------------------------------------------------------------------------------------------------|--------------------------------------------------------|
| I     | Horms & Conditions   All parents/guardians must enter their names in the text box below as their electronic signature. Failure to agree to the terms and conditions will result in an incomplete registration. You will not receive a schedule or a refund.   Liability Release *   Online Dancers: By signing below I agree to create an adequate and safe environment for my chuiring online dance classes. I release Marylou's Dance Studio of any and all risks during online dance classes.   In-Person Dancers: By signing below, I agree to release Marylou's Dance Studio of rom any and all withing they runnitentional exposure or harm due to COVID-19. I acknowledge that I must comply with all set procedures to reduce the spread while attending in-person dance classes.   Enter your full name here for electronic signature   Add To Cart | ect the number of<br>ontinue to our<br>uantity amount. |

\*\*If you are registering more than one child, repeat steps 2-5. The amount of items in your cart will reflect the number of children you are registering.\*\*

6. Once added to the cart, you will see a box pop up in the right corner. Click that box to go to your shopping cart.

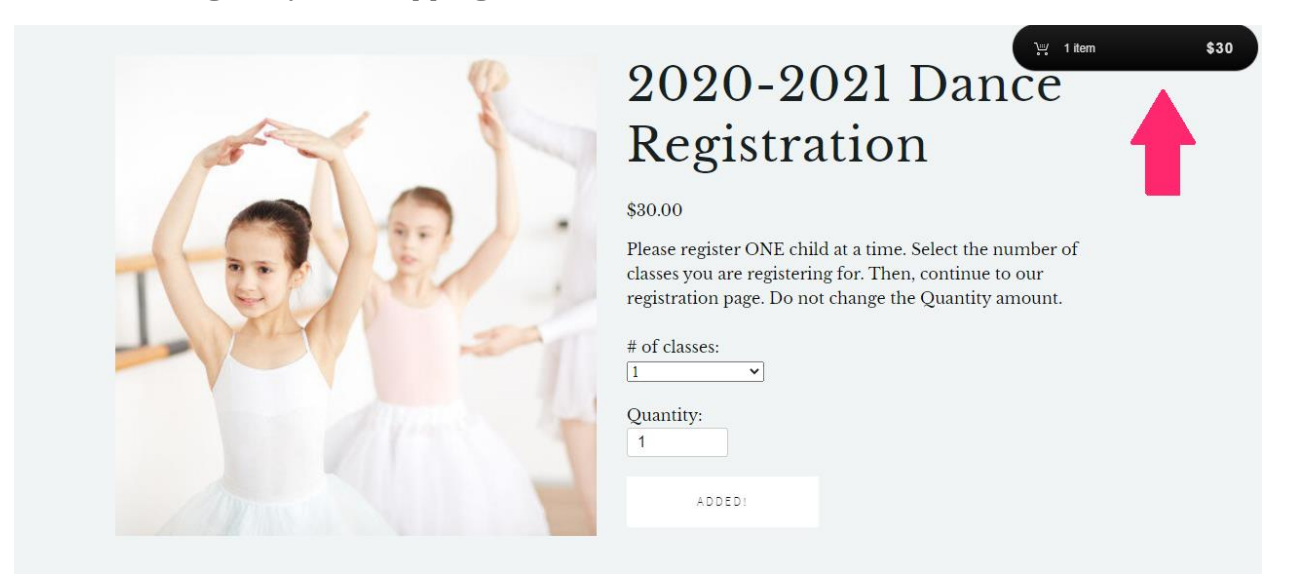

7. You are now in your shopping cart. Please make sure all the information is correct and click checkout.

| 2020-202                          | 1 Dance Registration |   |                  |
|-----------------------------------|----------------------|---|------------------|
| × # of classes: 1<br>Edit Details |                      | 1 | \$30.00          |
|                                   |                      |   | Subtotal \$30.00 |

8. Fill out your email and method of payment. Review your order and click purchase.

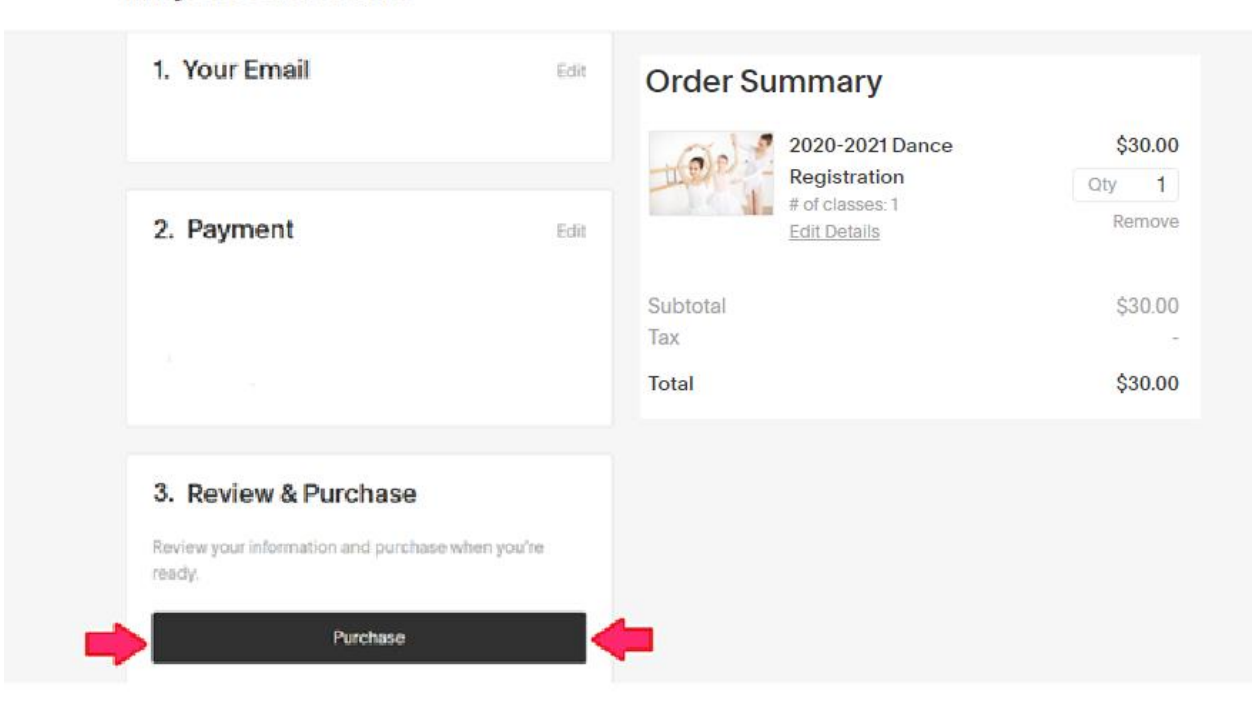

Marylou's Dance Studio

# YOUR TRANSACTION IS COMPLETE, YOU ARE REGISTERED!